## User's Manual

# DL9000/DL6000/DLM6000/SB5000 USB Driver Installation Manual

### Foreword

This user's manual describes the installation procedure for the USB driver, *yKUSBTMC*. Refer to the relevant instructions for your PC's operating system (Windows 7, Windows XP, or Windows 2000).

#### Trademarks

- Microsoft, Windows, and Windows Vista are trademarks or registered trademarks of Microsoft Corporation in the United States and/or other countries.
- Adobe, Acrobat, and PostScript are trademarks or registered trademarks of Adobe Systems Incorporated.
- The company and product names used in this manual are not accompanied by the trademark or registered trademark symbols (TM and ®).
- Other company and product names are trademarks or registered trademarks of their respective companies.

#### Disclaimers

Yokogawa will accept no responsibility for damage caused directly or indirectly as a result of use of the product.

#### System Requirements

#### Personal Computer

- A PC running Microsoft Windows XP, with a Pentium 4, 2 GHz or faster CPU.
- A PC running Microsoft Windows 7 or Vista, with a Core 2 Duo, 2 GHz or faster CPU and 1 GB or more of memory.
- OS
  - · Microsoft Windows 7, Windows Vista, or Windows XP.

#### **Applicable Products**

The yKUSBTMC USB driver is for use with the Yokogawa products listed below. Throughout this manual, these products are referred to collectively as the *main unit*. If referring to a specific product, one of the names below or another product or model name is used.

- DL9000 series
- DL6000 series
- DLM6000 series
- SB5000 series

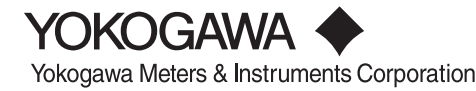

#### Installing the Driver (Windows 7)

This section explains the installation procedure when the compressed driver file is extracted in the C:\yKUSBTMC folder and the PC and main unit are connected via USB.

- 1. Start the PC.
- Download the compressed driver file onto the PC, then extract the file. In this case the file is extracted into the C:\yKUSBTMC folder.
- 3. Connect the PC and main unit with a USB cable. Turn ON the power to the main unit.

When the PC recognizes the main unit, the PC displays the message below.

The Installation Wizard is not used; the driver is installed manually.

|                                      | Installing device driver software * ×<br>Click here for status. |
|--------------------------------------|-----------------------------------------------------------------|
|                                      | V (***)                                                         |
|                                      |                                                                 |
| Device driver<br>Click here for deta | software was not successfully installed 🌂 🗙<br><sub>iils.</sub> |
|                                      | 1 III III III III III III III III III I                         |

4. On the Start menu, click Control Panel > System and Security > System > Device Manager. Under Other Devices, right-click DL (if the main unit USB setting is USB) or TEST MEASURE (if the setting is TMC&Mass Storage) and click Update Driver Software.

| Mice and    | other pointing devices    |  |
|-------------|---------------------------|--|
| Monitors    |                           |  |
| Network     | Network adapters          |  |
| b Other de  | vices                     |  |
| DL          |                           |  |
| Ports       | Update Driver Software    |  |
| Proce       | Disable                   |  |
| Sound       | Uninstall                 |  |
| Syster      | Scan for hardware changes |  |
| Unive Unive | Properties                |  |

5. Click Browse my computer for driver software.

| <ul> <li>Search automatically for updated driver software</li> <li>Windows will search your computer and the Internet for the latest driver software for your device, unless you've disabled this feature in your device installation settings.</li> <li>Browse my computer for driver software</li> </ul> | How | do you want to search for driver software?                                                                                                    |
|----------------------------------------------------------------------------------------------------|-----|----------------------------------------------------------------------------------------------------|
| ➔ Browse my computer for driver software                                                                                                    | •   | Search automatically for updated driver software<br>Windows will search your computer and the Internet for the latest driver software<br>for your device, unless you've disabled this feature in your device installation<br>settings. |
| Locate and install driver software manually.                                                                                                    | •   | Browse my computer for driver software<br>Locate and install driver software manually.                                                                                                    |

6. Click Browse, select the folder C:\yKUSBTMC, then click Next.

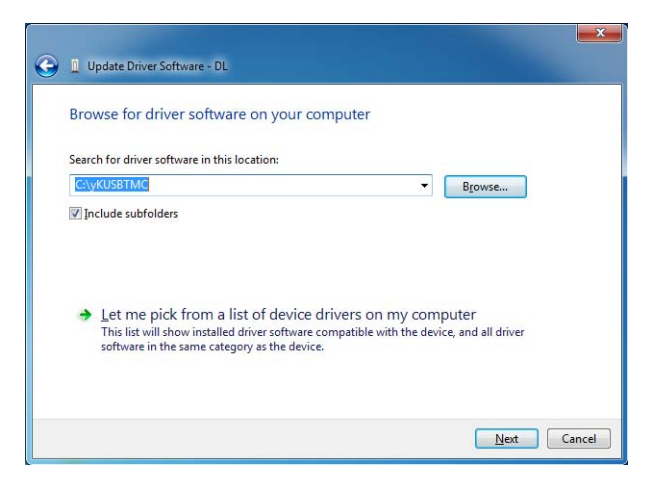

7. Click Install this driver software anyway.

| 😵 Window     | vs Security                                                                                                    |
|--------------|----------------------------------------------------------------------------------------------------|
| 🛞 w          | indows can't verify the publisher of this driver software                                                                                                    |
|              | Don't install this driver software                                                                                                    |
|              | You should check your manufacturer's website for updated driver software<br>for your device.                                                                            |
| ę            | Install this driver software anyway                                                                                                    |
|              | Only install driver software obtained from your manufacturer's website or<br>disc. Unsigned software from other sources may harm your computer or steal<br>information. |
| See <u>c</u> | jetails                                                                                                    |

The driver installation begins.

8. When installation finishes, the following dialog box is displayed. Click Finish.

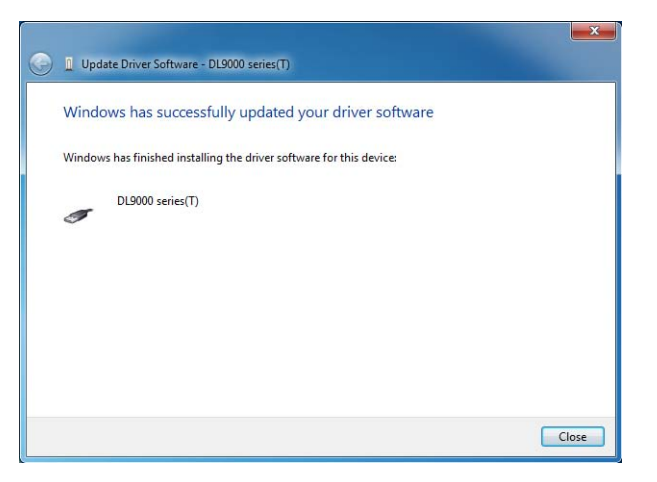

#### Installing the Driver (Windows Vista)

This section explains the installation procedure when the the compressed driver file is decompressed in the C:\yKUSBTMC folder and the PC and main unit are connected via USB. The images below are based on a PC running Windows Vista Service Pack 2.

- 1. Start the PC.
- Download the compressed driver file onto the PC, then decompress the file. In this case the file is decompressed into the C:\yKUSBTMC folder.
- Connect the PC and main unit with a USB cable. Turn ON the power to the main unit. When the PC recognizes the main unit, the installation Wizard starts and the following dialog box is displayed.

#### Click Locate and install driver software (recommended).

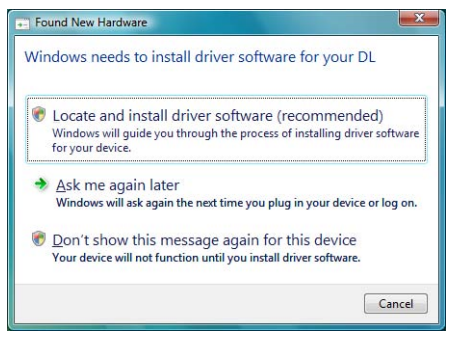

4. Click Continue.

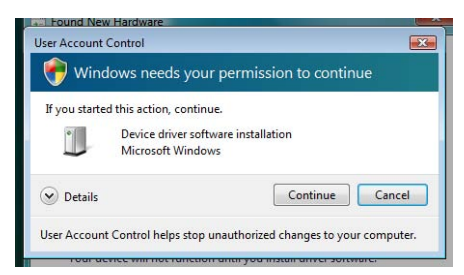

5. Click Don't search online.

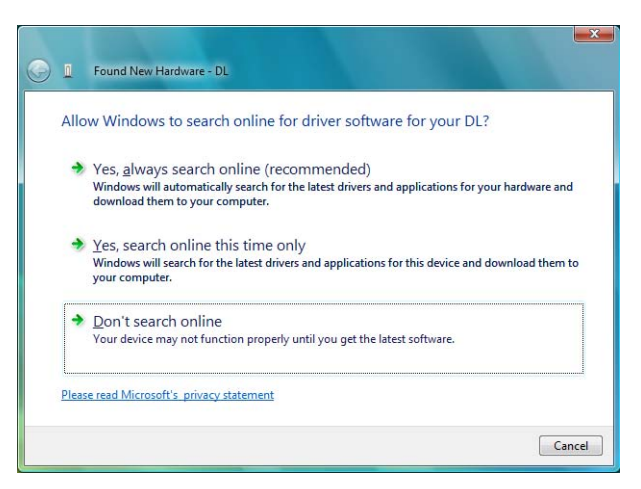

6. Click I don't have the disc. Show me other options.

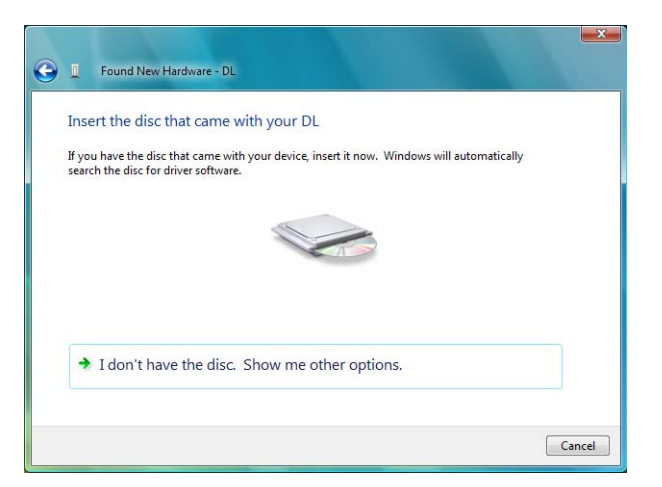

7. Click Browse my computer for driver software (advanced).

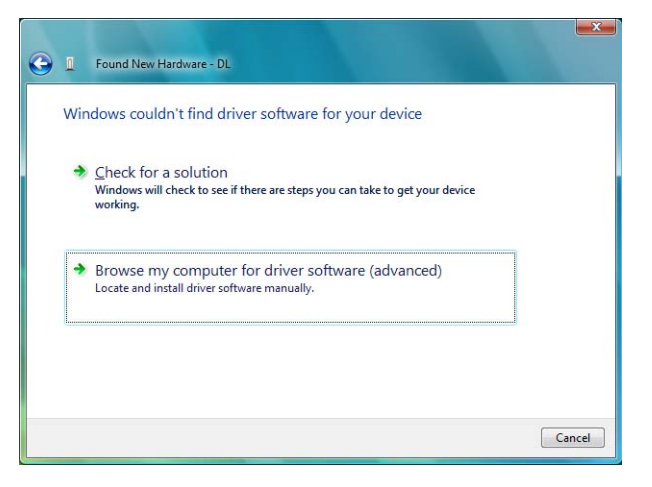

8. Click Browse, specify the folder C:\yKUSBTMC, then click Next.

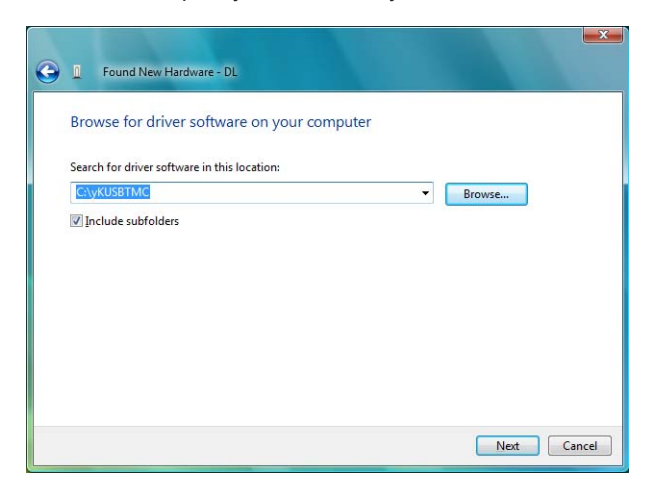

9. Click Install this driver software anyway.

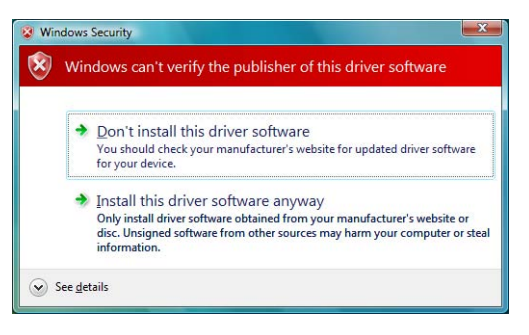

The installation begins.

10. When installation finishes, the following dialog box is displayed. Click **Close**.

| Found New Hardware - DL9000 series(T)                                |       |
|----------------------------------------------------------------------|-------|
| The software for this device has been successfully installed         |       |
| Windows has finished installing the driver software for this device: |       |
| DL9000 series(T)                                                     |       |
|                                                                      |       |
|                                                                      |       |
|                                                                      |       |
|                                                                      |       |
|                                                                      | Close |

#### Installing the Driver (Windows XP)

This section explains the installation procedure when the the compressed driver file (yKUSBTMC) is decompressed in the C:\yKUSBTMC folder and the PC and main unit are connected via USB. Before beginning this procedure, please make sure that the USB driver has been decompressed in the C:\yKUSBTMC folder. The images below are based on a PC running Windows XP Service Pack 3.

- 1. Turn ON the power to the PC and the main unit.
- 2. Connect the PC and main unit with a USB cable. When the PC recognizes the main unit, the the message below appears.

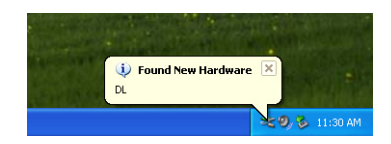

3. After a few moments, the installation Wizard starts and the following dialog box is displayed. Select **No, not this time**, then click **Next**.

| Found New Hardware Wizard |                                                                                                    |
|---------------------------|----------------------------------------------------------------------------------------------------|
|                           | Welcome to the Found New<br>Hardware Wizard<br>Windows will search for current and updated software by<br>looking on your computer, on the hardware installation CD, or on<br>the Window Update Web atter (with your permission).<br>Read our privacy policy |
|                           | Can Windows connect to Windows Update to search for<br>software?<br>Ores, now any<br>Ores, now approximate I connect a device<br>Or No, not this time<br>Click Next to continue.                                                                             |
|                           | <back next=""> Cancel</back>                                                                                                    |

4. Selelct Install from a list or specific location (Advanced), then click Next.

| What do you want the software adomatically (if<br>in finging disk, insert it now.<br>What do you want the weard to do?<br>instal the software automatically (if<br>instal the software automatically (if<br>instal the software |                           |
|----------------------------------------------------------------------------------------------------|---------------------------|
| What do you want liter vecord to do?<br>() Install the software automatically (R<br>() Install from a list or generatic location                                                                                                    | n installation CD         |
|                                                                                                    | ecommended)<br>(Advanced) |
| Click Nest to continue.                                                                                                    |                           |

5. Click Include this location in the search.

Click Browse, specify the folder C:\yKUSBTMC, then click Next. The installation begins.

| Found New Hardware Wizard                                                                                                    |  |
|----------------------------------------------------------------------------------------------------|--|
| Please choose your search and installation options.                                                                                                    |  |
| Search for the best driver in these locations.                                                                                                    |  |
| Use the check boxes below to limit or expand the default search, which includes local<br>paths and removable media. The best driver found will be installed.   |  |
| Search removable media (floppy, CD-ROM)                                                                                                    |  |
| Include this Igcation in the search:                                                                                                    |  |
| C:VyKUSBTMC Browse                                                                                                    |  |
| O pon't search. I will choose the driver to install.                                                                                                    |  |
| Choose this option to select the device driver from a firt. Windows does not guarantee that<br>the driver you choose will be the best match for your hardware. |  |
| < Back Next> Cancel                                                                                                    |  |

If the dialog box below appears, select the driver for your main unit then click Next.

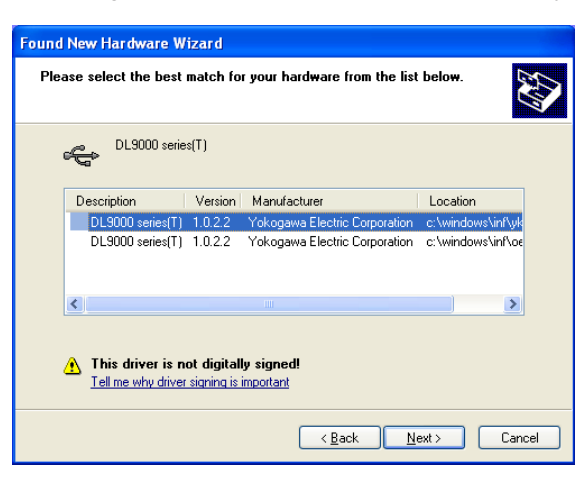

Click Browse, specify the folder C:\yKUSBTMC, then click OK.

| Files Nee | e de d                                                                      |        |
|-----------|-----------------------------------------------------------------------------|--------|
| ٩         | The file *YkUSBTMC.sys' on (Unknown) is needed.                             | ОК     |
|           | Type the path where the file is located, and then click $\ensuremath{OK}$ . | Cancel |
|           | Copy files from:                                                            | Browse |

The driver installation begins.

6. When installation finishes, the following dialog box is displayed. Click **Finish**.

| Found New Hardware Wiz | ard                                                                                                    |
|------------------------|----------------------------------------------------------------------------------------------------|
|                        | Completing the Found New<br>Hardware Wizard<br>The wizard has finished installing the software for:<br>DL9000 series(T) |
|                        |                                                                                                    |
|                        | < <u>B</u> ack Finish Cancel                                                                                            |